# HIKVISION

| Title:   | How to create HCP HTTPS cert | Version: | v1.0  | Date:  | 03/21/2023 |
|----------|------------------------------|----------|-------|--------|------------|
| Product: | HikCentral Professional      |          | Page: | 1 of 7 |            |

### Preparation

- 1) OpenSSL
- 2) OpenSSL.cnf (config file)
- 3) HCP testing environment

# Title (How to create HCP HTTPS Cert)

# 1. Download & Install OpenSSL

### 1) Download from <a href="http://wiki.overbyte.eu/wiki/index.php/ICS\_Download">http://wiki.overbyte.eu/wiki/index.php/ICS\_Download</a>

| -,                |            |             |              |
|-------------------|------------|-------------|--------------|
| on older versions | of Windows | such as XP, | Vista and 7. |

| Date  | Download                               | Description              | Comments                                                                                                    |
|-------|----------------------------------------|--------------------------|----------------------------------------------------------------------------------------------------|
| 2023- | OpenSSL Binaries Win-64 3.1.0 requires | Built with Visual Studio | Supports TLSv1.3. For 64-bit applications only (XE2+). Digitally code signed. Only supports Windows Vista/Server 2008, and later, not Windows XP.            |
| 03-15 | ICS V8.67 or later과                    | Build Tools 2017         |                                                                                                    |
| 2023- | OpenSSL Binaries Win-32 3.1.0 requires | Built with Visual Studio | Supports TLSv1.3. Use with 32-bit applications on Windows 64-bit. Digitally code signed. Only supports Windows Vista/Server 2008, and later, not Windows XP. |
| 03-15 | ICS V8.67 or later₽                    | Build Tools 2017         |                                                                                                    |
| 2023- | OpenSSL Binaries Win-64 3.0.8 requires | Built with Visual Studio | Supports TLSv1.3. For 64-bit applications only (XE2+). Digitally code signed. Only supports Windows Vista/Server 2008, and later, not Windows XP.            |
| 02-07 | ICS V8.67 or later와                    | Build Tools 2017         |                                                                                                    |
| 2023- | OpenSSL Binaries Win-32 3.0.8 requires | Built with Visual Studio | Supports TLSv1.3. Use with 32-bit applications on Windows 64-bit. Digitally code signed. Only supports Windows Vista/Server 2008, and later, not Windows XP. |
| 02-07 | ICS V8.67 or later                     | Build Tools 2017         |                                                                                                    |

- 2) Pick the latest version.
- 3) Extract from zip file to (eg. D:\Hikvision\OpenSSL\)
- 4) Add the path to Environment Variables
  - i. Windows Search "View advanced system settings"
  - ii. Select "Environment Variables"
  - iii. Under "System Variables" Select and Edit "Path"
  - iv. Click on "New" insert the path (eg. D:\Hikvision\OpenSSL\)

### 2. Download OpenSSL.cnf

- 1) Download Link: <u>https://drive.ticklink.com/hcs/controller/hik-manage/fileDownload?link=qw8QHPI2</u> Passcode:1314520
- 2) Keep the openssl.cnf to (eg. D:\Hikvision\Cert\)

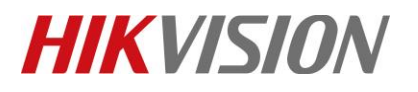

| Title:   | How to create HCP HTTPS cert | Version: | v1.0 | Date: | 03/21/2023 |
|----------|------------------------------|----------|------|-------|------------|
| Product: | HikCentral Professional      |          |      | Page: | 2 of 7     |

# 3. Edit the IP.1 and DNS.1

| - 1                                              | 🔀                                                                        |
|--------------------------------------------------|--------------------------------------------------------------------------|
| - I 🖸 📙 ╤ I SSL                                  | *openssLefr - Notepad     -                                              |
| File Home Share View                             | File Edit Format View Help                                               |
| ← → → ↑ 🔒 → This PC → Windows-SSD (C:) → Program |                                                                          |
|                                                  | # Some might want this also                                              |
| A Name                                           | <pre># nsCertType = sslCA, emailCA</pre>                                 |
| Desktop                                          |                                                                          |
| Downloads *                                      | # Include email address in subject alt name: another PKIX recommendation |
| Documents *                                      | # subjectAltName=email:copy                                              |
| E Pictures 🖈                                     | # Copy issuer details                                                    |
| • Orabin                                         | # issuerAltName=issuer:copy                                              |
| <ul> <li>OneDrive</li> </ul>                     | subjectAltName = @alt_names                                              |
| 💻 This PC                                        | [alt_names]                                                              |
| 3D Objects                                       | IP.1=127.0.0.1                                                           |
| E Desktop                                        | DNS.1=mypc.hcp.com                                                       |
| Documents                                        |                                                                          |
| Downloads                                        | # DER hex encoding of an extension: beware experts only!                 |
| J Music                                          | # obj=DER:02:03                                                          |
| E Pictures                                       | # Where 'obj' is a standard or added object                              |
| Videos                                           | # You can even override a supported extension:                           |
| Le Windows-SSD                                   | <pre># basicConstraints= critical, DER:30:03:01:01:FF</pre>              |
| Local Disk (D:)                                  |                                                                          |
| Network     1 item 1 item selected 10.8 KB       | [ crl_ext ]                                                              |
|                                                  | # CRL extensions.                                                        |
|                                                  | # Only issuerAltName and authorityKevIdentifier make any sense in a CRL. |
|                                                  |                                                                          |
|                                                  | # issuerAltName=issuer:copy                                              |
|                                                  | authorityKeyIdentifier=keyid:always                                      |
|                                                  |                                                                          |

Note:

It can be multiple IP and DNS. (Eg. IP.2= & DNS.2=)

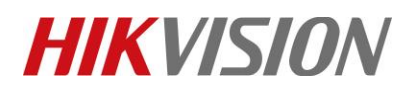

| Title:   | How to create HCP HTTPS cert | Version: | v1.0 | Date: | 03/21/2023 |
|----------|------------------------------|----------|------|-------|------------|
| Product: | HikCentral Professional      |          |      | Page: | 3 of 7     |

### 4. Command in CMD

- 1) SET OPENSSL CONF=D:\Hikvision\Cert/openssl.cnf
- 2) cd /d D:\Hikvision\Cert\
- 3) openssl req -new -nodes -newkey rsa:2048 -keyout demo.key -out demo.csr
- 4) sg
- 5) Fill detail

Eg.

State or Province Name : Singapore

Locality Name : Singapore

Organization Name : Hikvision

Organizational Unit Name : Technical Support

Common Name : fake DNS example: pcname.hikvision.com

Email Address : oa@hikvision.com

Password: abcd1234

D:\HIKVISION\doc\technical\certTest>openssl req -new -nodes -newkey rsa:2048 -keyout demo.key -out demo.csr You are about to be asked to enter information that will be incorporated into your certificate request. What you are about to enter is what is called a Distinguished Name or a DN. There are quite a few fields but you can leave some blank For some fields there will be a default value, If you enter '.', the field will be left blank. Country Name (2 letter code) [AU]:sg State or Province Name (full name) [Some-State]:Singapore Locality Name (eg, city) []:Singapore Organization Name (eg, company) [Internet Widgits Pty Ltd]:Hikvision Organizational Unit Name (eg, section) []:Technical Support Common Name (e.g. server FQDN or YOUR name) []:mypc.hcp.com Email Address []:tongyoung.ng@hikvision.com Please enter the following 'extra' attributes to be sent with your certificate request A challenge password []:abcd1234 An optional company name []:

D:\HIKVISION\doc\technical\certTest>

6) openssl x509 -signkey demo.key -in demo.csr -req -days 365 -out demo.pem -extfile openssl.cnf -extensions v3\_ca

#### Note:

365 is the cert expiry perior, it can be change & In "D:\Hikvision\Cert\" will have 4 files in total.

# HIKVISION

| Title:   | How to create HCP HTTPS cert | Version: | v1.0 | Date: | 03/21/2023 |
|----------|------------------------------|----------|------|-------|------------|
| Product: | HikCentral Professional      |          |      | Page: | 4 of 7     |

### 5. Update Key

### 1) Copy entire key from demo.key and paste it to demo.pem

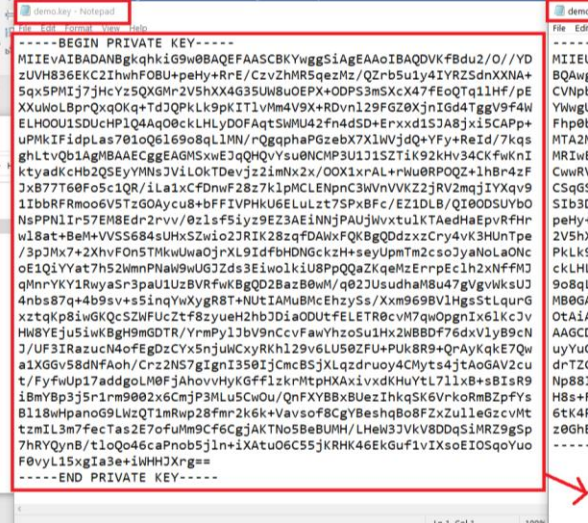

2) As screenshot below:

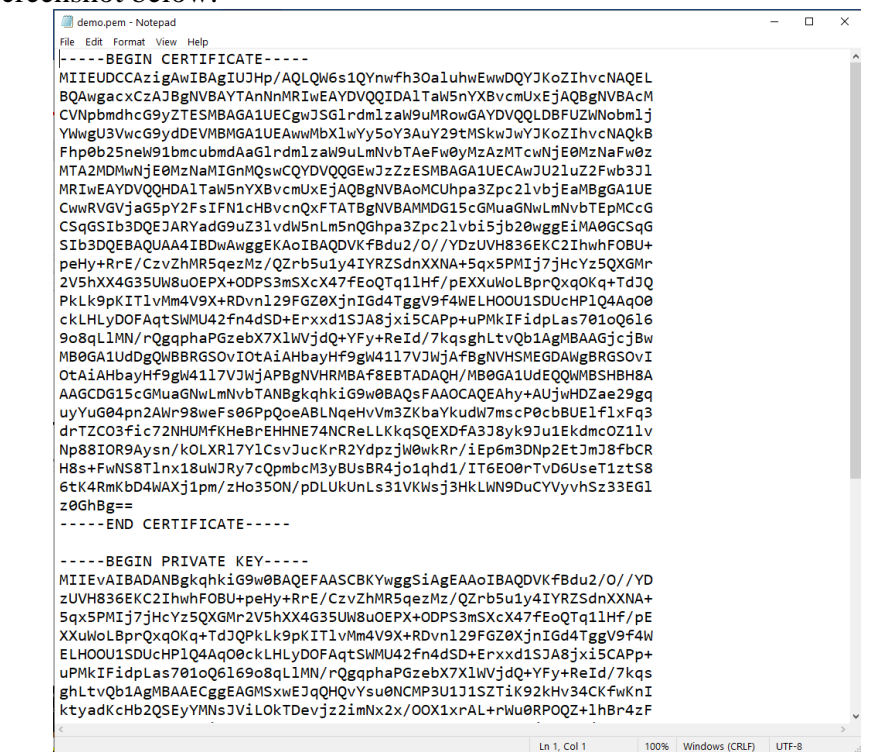

*Note:* Remember to save the demo.pem

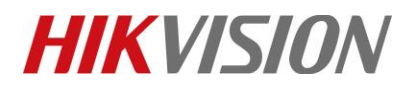

| Title:   | How to create HCP HTTPS cert | Version: | v1.0 | Date: | 03/21/2023 |
|----------|------------------------------|----------|------|-------|------------|
| Product: | HikCentral Professional      |          |      | Page: | 5 of 7     |

# 6. Import demo.pem to HCP

1) HCP WebClient - System Configuration - Security - Transfer Protocol - HTTPS - New Certificate - Upload

| 88       | 6 HikCentral Profession                                 | al Web Client Account and Security | System Configuration $ {\cal C}  	imes $                                                                                                    |                                                                                                    | G                                    |
|----------|---------------------------------------------------------|------------------------------------|----------------------------------------------------------------------------------------------------|----------------------------------------------------------------------------------------------------|--------------------------------------|
|          | System Configuration                                    | Transfer Protocol                  |                                                                                                    | C Open                                                                                                    |                                      |
| 88       | Normal ^                                                |                                    |                                                                                                    | ← → × ↑ → This PC<br>Organize ▼ New folder                                                                                                    | > LOCALDISK (D:) > HIKVISION > doc > |
|          | User Preference<br>Holiday Settings<br>Printer Settings | Clients and SYS Transfer           | <ul> <li>HTTP</li> <li>HTTPS</li> <li>Only the TLS in version 1.2 and above are supported, and the browser must support and has enabled the TLS in version 1.2 and above.</li> </ul> | Image: Provide access     Na       Image: Desidop     Image: Provide access       Image: Documents     Image: Provide access       Image: Documents     Image: Provide access       Image: Provide access     Image: Provide access | nme D<br>demo.pem 1                  |
| Ø        | Card Template<br>Network Ý                              | Certificate                        | <ul> <li>System Provided Certificate</li> <li>New Certificate</li> </ul>                                                                                                    | <ul> <li>OneDrive</li> <li>This PC</li> <li>3D Objects</li> <li>Desktop</li> <li>Documents</li> </ul>                                                                                                    |                                      |
| Di (þ    | Storage V<br>Email V                                    | *Upload Certificate                | <ul> <li>The new certificate should be in PEM format, and the public key and private key certificates are the same one.</li> </ul>                                                   | Downloads     Music     Pictures     Videos     Windows-SSD (C1)                                                                                                    |                                      |
| $\oplus$ | Security ^                                              |                                    |                                                                                                    | Local Disk (D:)                                                                                                    |                                      |
|          | Transfer Protocol                                       |                                    | Save                                                                                                    | Network                                                                                                    |                                      |
|          | Service Component                                       |                                    |                                                                                                    |                                                                                                    |                                      |
|          | Export Profile Pictures                                 |                                    |                                                                                                    | File name:                                                                                                    | demo.pem                             |
|          | Database Password                                       |                                    |                                                                                                    |                                                                                                    |                                      |

*Important Note:* HCP SYS Service will restart after Save

7. Clear Web Browser Cache

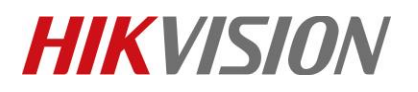

| Title:   | How to create HCP HTTPS cert | Version: | v1.0 | Date: | 03/21/2023 |
|----------|------------------------------|----------|------|-------|------------|
| Product: | HikCentral Professional      |          |      | Page: | 6 of 7     |

## 8. Export Cert (It can be any PC)

1) Click on "Not secure" – "Details" – "Export"

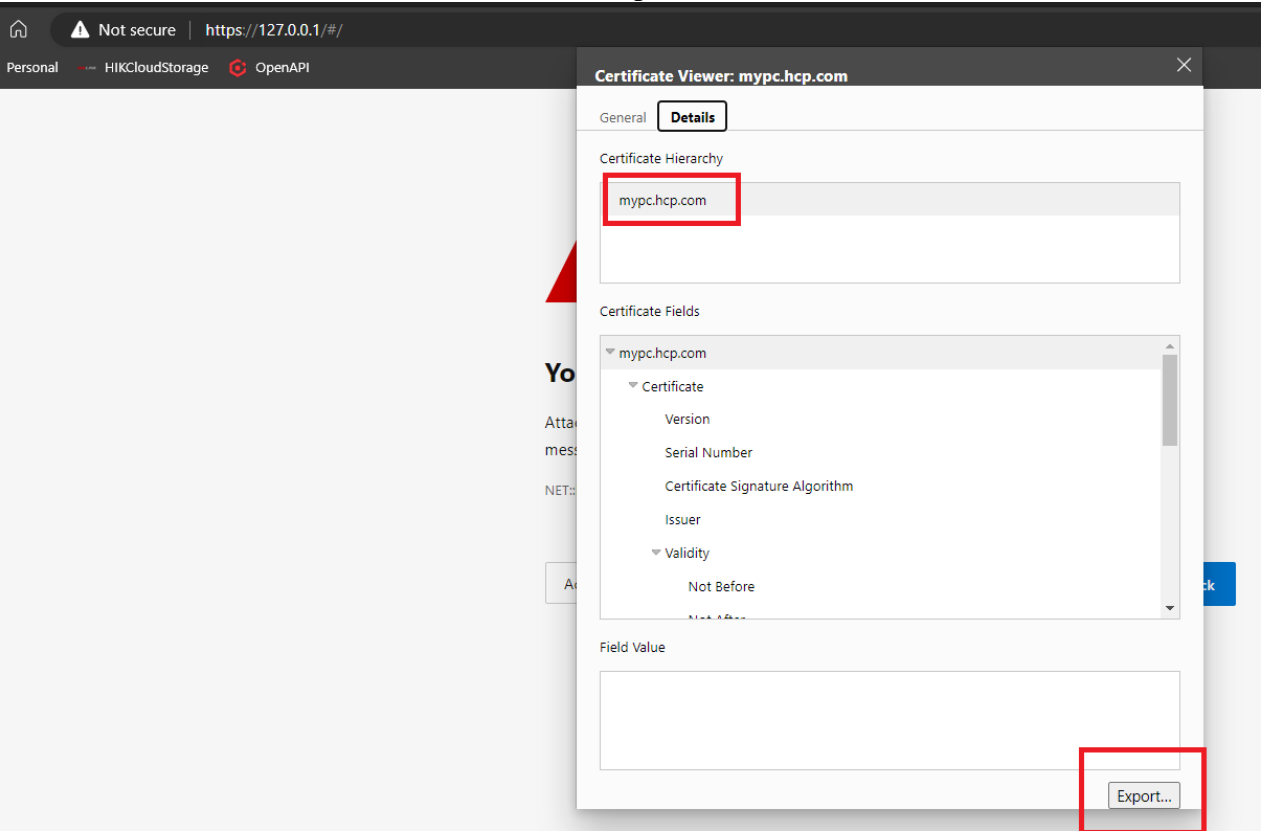

## 9. Save the Export file under .crt format

 File name:
 mypc.hcp.com.crt

 Save as type:
 Base64-encoded ASCII, single certificate (\*.pem;\*.

### 10. Run the .crt

- 1) Store Location: Local Machine
- 2) Place the cert under "Trusted Root Certification Authorities"
- **11.** Completed.

#### Note:

Access to IP.1 or DNS.1 shoudn't prompt not secure for 365days

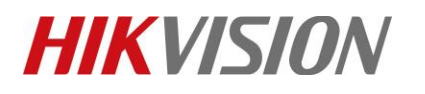

| Title:   | How to create HCP HTTPS cert | Version: | v1.0 | Date: | 03/21/2023 |
|----------|------------------------------|----------|------|-------|------------|
| Product: | HikCentral Professional      |          |      | Page: | 7 of 7     |

See Far, Go Further HIKVISION Technical Support